## 专任教师在综合教务系统提交"听课记录"的操作方法

步骤一:如何进入"听课记录"界面

学校网站首页点击 "教务系统"(见图1箭头所指位置)进入"综合教务系统"界面,或从首页标题栏中点击"教务在线"进入"综合教务系统"登录界面(如图2所示)

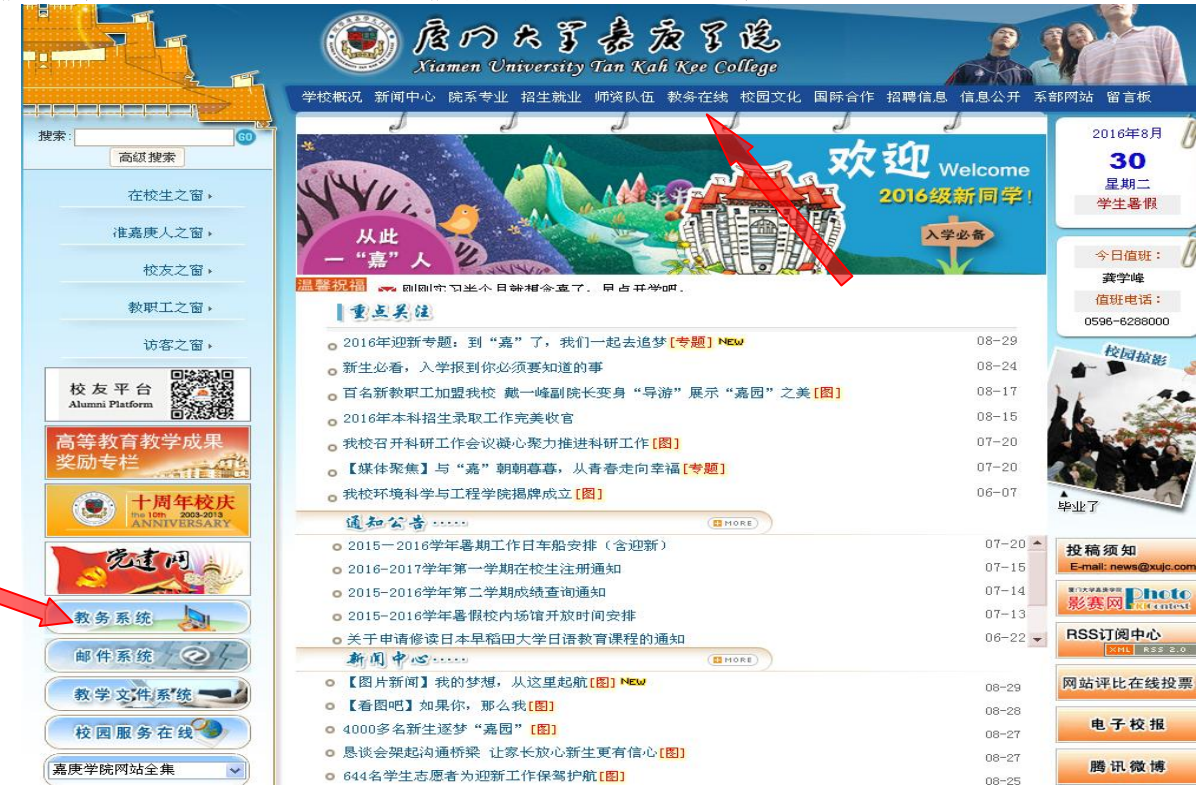

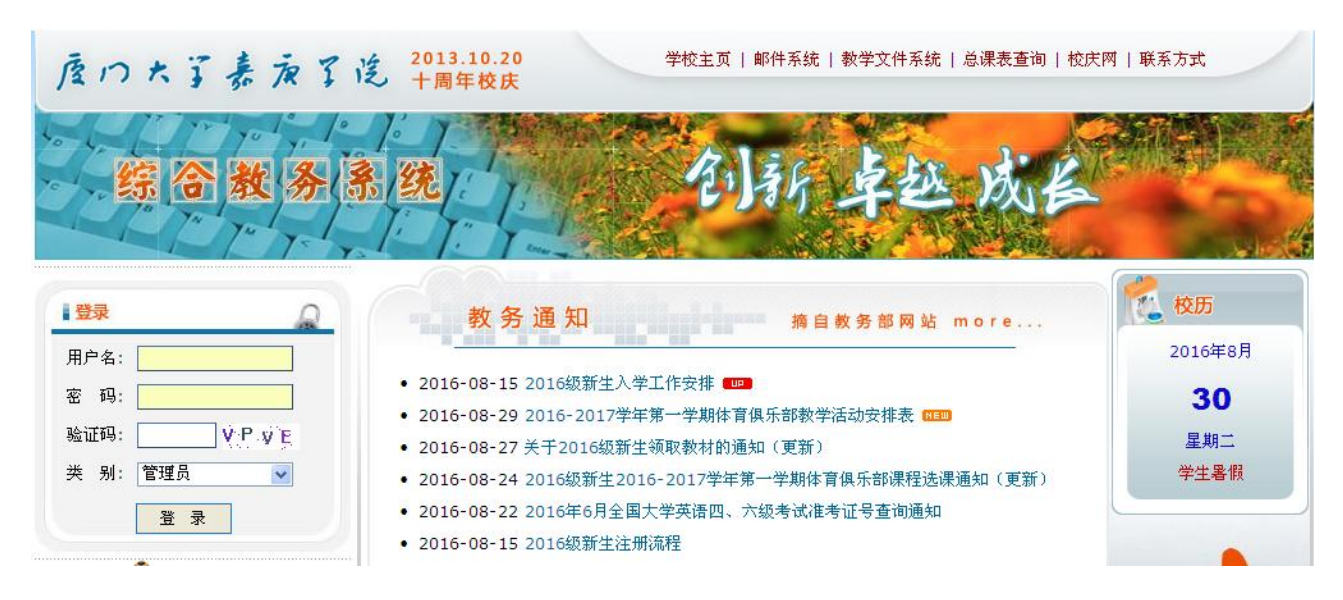

图 2

 在"综合教务系统"登录界面,输入本人用户名和密码,类别选"教师",登录"综合教务系统" 首页(如图 3)。

| in the          |                 | 欢迎您, <del>我没要回顾我的。</del>    |      |    |      |      |      |     |    |    |  |  |
|-----------------|-----------------|-----------------------------|------|----|------|------|------|-----|----|----|--|--|
| iw.xujc.cn v2.0 |                 | 基本信息                        | 我的课程 | 考务 | 学生评教 | 听课记录 | 常用链接 | 旧系统 | 帮助 | 退出 |  |  |
| <b>1</b> 告信息    | ļ               |                             |      |    |      |      |      |     |    |    |  |  |
| t意: 如           | 1果下拉莱单无法出现,请点击` | "常用链接"                      |      |    |      |      |      |     |    |    |  |  |
| 序号              |                 |                             |      |    |      | 通告标题 |      |     |    |    |  |  |
| 1               | 请及时清理一下您的学院邮箱   | 请及时清理一下您的学院邮箱,以免错过学院的重要通知信件 |      |    |      |      |      |     |    |    |  |  |
| 2               | 【警示】关于用户帐号密码实   | <del>C</del> 全的重要提          | 赤    |    |      |      |      |     |    |    |  |  |
| 3               | 关于成绩录入模块导出成绩表   | 关于成绩录入模块导出成绩表文件乱码问题的说明      |      |    |      |      |      |     |    |    |  |  |
| 4               | 关于系统下拉莱单无法出现问题  | 面的说明                        |      |    |      |      |      |     |    |    |  |  |

**3**. 在"综合教务系统"中点击"听课记录"(见图 4 红色箭头所示),进入"听课记录"首页界面(如图 5 所示)。

| 退出 |
|----|
| 退出 |
|    |
|    |
|    |
|    |
|    |
|    |
|    |
|    |
|    |

图 4

| di P           | A CON          | 220    | 欢迎您, 😹   |      |    |      |      |      |     |    |    |        |     |         |              |             |    |    |  |    |
|----------------|----------------|--------|----------|------|----|------|------|------|-----|----|----|--------|-----|---------|--------------|-------------|----|----|--|----|
| w.xujc.cn v2.0 |                |        | 基本信息     | 我的课程 | 考务 | 学生评教 | 听课记录 | 常用链接 | 旧系统 | 帮助 | 退出 |        |     |         |              |             |    |    |  |    |
| 听课记录           | <b>所课记录</b>    |        |          |      |    |      |      |      |     |    |    |        |     |         |              |             |    |    |  |    |
| <b>学期:</b> 20  | 012-2013学年第一学期 | 🖌 [状态] | ▼ 添加听课记: | ₹    |    |      |      |      |     |    |    |        |     |         |              |             |    |    |  |    |
|                | 授课教师           |        |          |      |    |      |      |      |     | 学生 | 曾祝 |        |     | Å       | е            |             |    |    |  |    |
| 姓名             | 所属单位           | 类别     |          |      | 课  | 程名称  |      |      | 时间  | ]  | 地点 | 评<br>价 | 应到到 | ;<br>」到 | 早 到调<br>退 率% | ·<br>评<br>5 | 状态 | 重看 |  | 操作 |

## 步骤二:如何录入、修改和提交听课记录信息

4. 听课记录首页界面(如图 5 所示)中点击"添加听课记录",进入图 6 所示界面,录选"授课

ο

| 教师" > | 和"听课时间",                   | 然后点击"                                     | 下一步"(如图约         | 红箭头所示位置),           | 出现如图 7 所示界面 |
|-------|----------------------------|-------------------------------------------|------------------|---------------------|-------------|
|       |                            | 欢迎您, #################################### |                  |                     |             |
|       | 新日報方称90<br>jw.xujc.cn v2.0 | 基本信息 我的课程                                 | 考务 学生评数 听课记录 常用的 | <b>挂接 旧系统</b> 帮助 退出 |             |
|       | 听课记录表添加                    |                                           |                  |                     |             |
|       | 下一步   返回列表                 |                                           |                  |                     |             |
|       | 学期: 2012-2013学年第一学期        | ✔ 授课教师:                                   | 听课时间             |                     |             |
|       | 请选择                        | 课程名称                                      | 课程班名称            | 上课时间地点              | 任课教师        |
|       |                            |                                           | 图 6              |                     |             |

5. 在图 7 所列课程名称中,点选"请选择"下的圆圈,选取所听课程及课程班等信息。然后点"下

一步"进入图8界面。

|                                  |                                                                                                    | 燃, <b>试动之来之</b><br>在自 我 <b>由</b> 进来 老友 送生还卷 听} |       | 129 11 12 11 11 11 11 11 11 11 11 11 11 11                     |      |  |  |  |  |  |  |
|----------------------------------|----------------------------------------------------------------------------------------------------|------------------------------------------------|-------|----------------------------------------------------------------|------|--|--|--|--|--|--|
| wxujc.cn v2.0<br>听课记录表添加<br>重新选择 | 「WXUJCCTV20 単平旧AA れいませ つカ テエロ鉄 フォルス 神神破技 旧オジ 中の AELI<br>所 <mark>果记录表添加</mark><br>「重新选择」「下一步」   「近回列表 |                                                |       |                                                                |      |  |  |  |  |  |  |
| 学期:                              | 2012-2013学年第一学期                                                                                      | 授课教师: 张帆                                       | 听课时间: | 2012-09-20                                                     |      |  |  |  |  |  |  |
| 请选择                              | 课程名称                                                                                                 | 课程班名称                                          |       | 上课时间地点                                                         | 任课教师 |  |  |  |  |  |  |
| 0                                | 动画表现基础                                                                                               | 动画表现基础(12动画)(3班)                               |       |                                                                | 张帆   |  |  |  |  |  |  |
| 0                                | 三维动画创作                                                                                               | 三维动画创作(10影视)(2班)                               |       | 周—5-8节(每周)(文A#307)<br>周三5-8节(每周)(文A#307)<br>周五5-8节(每周)(文A#307) | 张帆   |  |  |  |  |  |  |
| 0                                | 影像后期编辑                                                                                               | 影像后期编辑(11影视)(1班)                               |       | 周—1-4节(每周)(文A#301)<br>周三1-4节(每周)(文A#301)<br>周五1-4节(每周)(文A#301) | 张帆   |  |  |  |  |  |  |

## 6. 在图 8 所界面中,录入或点选具体听课信息、教学要点、具体建议等(不能留空,否则无法提

| <b>重新选择</b> 打      |                                                                          |             |          |  |  |  |  |  |  |  |  |  |
|--------------------|--------------------------------------------------------------------------|-------------|----------|--|--|--|--|--|--|--|--|--|
| 用把加索板              |                                                                          |             |          |  |  |  |  |  |  |  |  |  |
| 味性斑合称              | 合你 初週表现基础(12初囲)(3批) 「「「「米町町与地点」」「町町: 2012年9月20日星期四 第 一 市 地点: (可使用罐盘↑」选择) |             |          |  |  |  |  |  |  |  |  |  |
| 授课教师走台还<br>到武早退    |                                                                          |             |          |  |  |  |  |  |  |  |  |  |
| 学生出勤情况             | 应到人数: 0 实到人数: 迟到人数: 早退人数:                                                |             |          |  |  |  |  |  |  |  |  |  |
| 记录项目               |                                                                          | 评价等级        | 总评       |  |  |  |  |  |  |  |  |  |
|                    | —————————————————————————————————————                                    | ○优 ○良 ○中 ○差 |          |  |  |  |  |  |  |  |  |  |
|                    | 使用普通话教学,课件和板书使用汉字规范。                                                     | ○优 ○良 ○中 ○差 |          |  |  |  |  |  |  |  |  |  |
| 教                  |                                                                          | ○优 ○良 ○中 ○差 |          |  |  |  |  |  |  |  |  |  |
| 州                  | 对问题的阐述简练准确,深入浅出,思路清晰,重、难点突出。                                             | ○优 ○良 ○中 ○差 |          |  |  |  |  |  |  |  |  |  |
| 学                  | 对课程内容娴熟,运用自如,理论能够联系实际。                                                   | ○优 ○良 ○中 ○差 |          |  |  |  |  |  |  |  |  |  |
| 情                  | 讲述内容充实,信息量大。                                                             | ○优 ○良 ○中 ○差 |          |  |  |  |  |  |  |  |  |  |
| 况                  |                                                                          | ○优 ○良 ○中 ○差 |          |  |  |  |  |  |  |  |  |  |
| 1 译                | 注意启发学生思考和联想, 给学生以创新的启迪。                                                  | ○优 ○良 ○中 ○差 |          |  |  |  |  |  |  |  |  |  |
| DI I               | 能有效调控课堂秩序,并通过适当互动,调动学生学习情绪。                                              | ○优 ○良 ○中 ○差 |          |  |  |  |  |  |  |  |  |  |
|                    | 能合理、有效地利用各种教学媒体。                                                         | ○优 ○良 ○中 ○差 |          |  |  |  |  |  |  |  |  |  |
|                    | 按时到课,出勤率高.                                                               | ○优 ○良 ○中 ○差 |          |  |  |  |  |  |  |  |  |  |
| 学生情况               | 遵守课堂纪律,课堂秩序良好。                                                           | ○优 ○良 ○中 ○差 | ○优 ○良 ○□ |  |  |  |  |  |  |  |  |  |
| FI DI              | 听课精力集中,积极思考,学习气氛良好。                                                      | ○优 ○良 ○中 ○差 |          |  |  |  |  |  |  |  |  |  |
|                    |                                                                          |             |          |  |  |  |  |  |  |  |  |  |
| 教子  勺谷罢 <u>只</u> に |                                                                          |             |          |  |  |  |  |  |  |  |  |  |

7. 听课信息录入完毕后,如确认无误,即可点击"提交"(见图 9 红色箭头所示位置),如需修改,则点击"暂时保存"以便本人修改后再提交。

| No Pt TO                   |                              |                    | 10.7.6   |       |    |          |     |           |            |    |  |  |
|----------------------------|------------------------------|--------------------|----------|-------|----|----------|-----|-----------|------------|----|--|--|
| jw.xujc.cn v2.0            | 基本信息 我图课程 考务 字               | 生计数 听课记录 常用链接      | 旧系统      | 帮助 退出 |    |          |     |           |            |    |  |  |
| 「明课记求表漆加                   |                              |                    |          |       |    |          |     |           |            |    |  |  |
| 里新选择 扬                     |                              |                    |          |       |    |          |     |           |            |    |  |  |
| 课程名称                       |                              |                    |          |       |    |          |     |           |            |    |  |  |
| 课程班名称                      | 初囲表現基础(12动画)(3姓)             | 「听课时间与地点时间: 2012年9 | 9月20日星期四 | 第 节   | 地点 | •        |     | (可使用键盘↑↓〕 | 西捽)        |    |  |  |
| 授课教师是否迟                    |                              |                    |          |       |    |          |     |           |            |    |  |  |
| 到现乎返                       |                              | 1 112              |          |       |    |          |     |           |            |    |  |  |
| 子主田動育の                     | 22到人数: 0 头到人数: 迟到人数: 早退。     | 人釼:                |          |       |    |          |     |           |            |    |  |  |
| 记录项目                       | 评价指标                         |                    |          |       | 评价 | 手级       |     | Ì         | 急评         |    |  |  |
|                            | 课前准备充分,有关教学资料的准备符合要求和规范。     |                    |          | ○优    | ○良 | ○中       | ○差  |           |            |    |  |  |
| **                         | 使用普通话教学,课件和板书使用汉字规范。         |                    |          | ○优    | ○良 | ○中       | ○差  |           |            |    |  |  |
|                            | 教学基本功扎实,讲课精神饱满,注意力集中,富有感染力。  |                    |          | ○优    | ○良 | ○中       | ○差  |           |            |    |  |  |
| 教                          | 对问题的阐述简练准确,深入浅出,思路清晰,重、难点突出。 |                    |          |       | ○良 | ○良 ○中 ○差 | ○差  |           |            |    |  |  |
| 学                          | 对课程内容娴熟,运用自如,理论能够联系实际。       |                    |          |       | ○良 | ○中       | □○差 | ○优 ○良 ○中  | <u>_</u> + | ○差 |  |  |
| 情                          | 讲述内容充实,信息量大。                 |                    |          |       | ○良 | ○中       | ○差  |           | 04         |    |  |  |
| 况                          | 教学内容能反映或联系学科发展的新思路、新概念、新成果。  |                    |          |       | ○良 | ○中       | ○差  |           |            |    |  |  |
| 计                          | 注意启发学生思考和联想, 给学生以创新的启迪。      |                    |          |       | ○良 | ○中       | ○差  |           |            |    |  |  |
| DI                         | 能有效调控课堂秩序,并通过适当互动,调动学生学习情绪。  |                    |          | ○优    | ○良 | ○中       | ○差  |           |            |    |  |  |
|                            | 能合理、有效地利用各种教学媒体。             |                    | ○优       | ○良    | ○中 | ○差       |     |           |            |    |  |  |
|                            | 按时到课,出勤率高。                   |                    |          | ○优    | ○良 | ○中       | ○差  |           |            |    |  |  |
| 学生情况                       | 遵守课堂纪律,课堂秩序良好。               |                    |          | ○优    | ○良 | ○中       | ○差  | ○优 ○良     | ○中         | ○差 |  |  |
| יע דע                      | 听课精力集中,积极思考,学习气氛良好。          |                    |          | ○优    | ○良 | ○中       | ○差  |           |            |    |  |  |
| 教送山家市よう                    |                              |                    |          |       |    |          |     |           |            |    |  |  |
| (4) 教学内容要点记<br>(4) 表示教学讲座道 |                              |                    |          |       |    |          |     |           |            |    |  |  |
| 明                          |                              |                    |          |       |    |          |     |           |            |    |  |  |
|                            |                              |                    |          |       |    |          |     |           |            |    |  |  |
| 对课堂教学的具                    | 1 (mm)                       |                    |          |       |    |          |     |           |            |    |  |  |

## 二、注意事项

 听课记录信息录入完成后须经"提交"和"审核"程序,才能进入学院听课情况分析系统, 请各位听课人员录入本人听课信息后务必点击"提交"(一经提交,不能再退回修改);各教学单位 教师和秘书的听课记录信息由对应教学单位负责人审核,教学单位负责人本人的听课记录由本人审 核。

听课记录信息在网上录入和审核的时间要求:每月5日前在网上录入并提交本人上月听课记录信息,教学单位负责人最迟于每月10前审核本单位人员的听课记录。

3. 纸质"厦门大学嘉庚学院听课记录表"由各教学单位或部门指定专人收集存档。